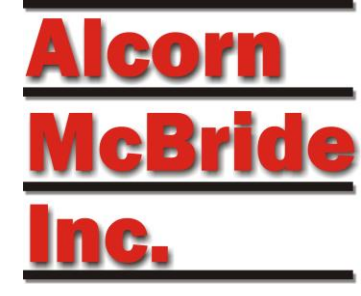

# ControlLogix PLC Example

Show Controller: V16 Pro Script File: PLC\_ControlLogix.ami

## Summary

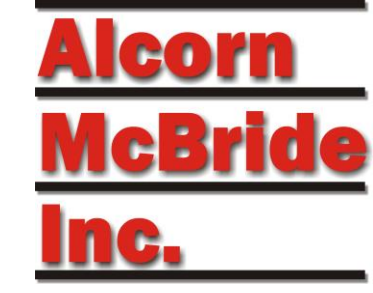

This example demonstrates how to use the V16Pro to read and write tags in Logix controllers using CIP Services and Ethernet IP.

This interface to Logix controllers is not to be used for safety critical applications or on networks where motion is enabled.

# System Architecture

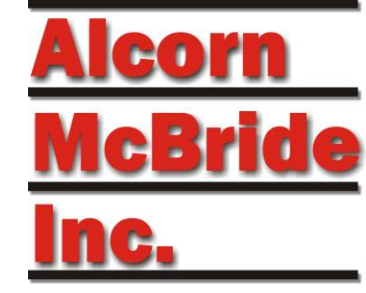

In this application, the V16 Pro is connected to an Allen Bradley Control Logix controller. A Compact Logix can used instead if desired. For MicroLogix controller, this example does not apply, see ModbusTCP examples instead.

The V16Pro acts as an EthernetIP Client and requests information from the Allen Bradley controller using TCP/IP. The type of Ethernet/IP session is a T3 Connected Session. The messages sent are Ethernet/IP Native CIP Explicit Messages. Messages are sent as "Multiple Service Request" TCP packets.

Note: A V4Pro or VCore can be used for this example

# **Script Configuration**

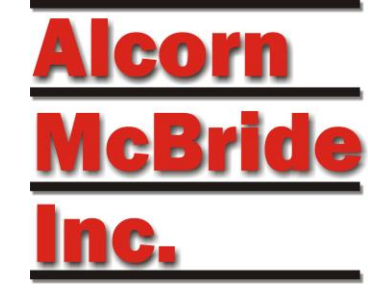

This script has 2 basic parts:

- Triggering of sequences on PLC tag change (inputs)
- Changing status of PLC tag values (outputs)

The "Watch" window is also used to view the current status of the PLC tags.

The PLC tags labeled "IN" or "OUT" are setup from the perspective of the PLC. (ie: "IN" is into PLC, "OUT" is from PLC)

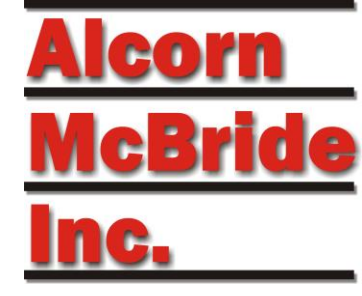

# WinScriptLive Setup

- PLC "Device"
- "Device Variable"

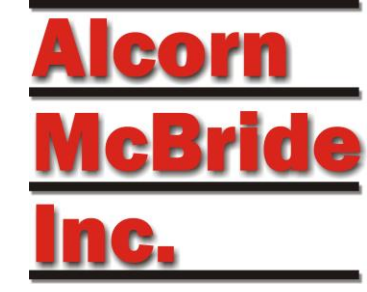

In the script, PLC tags are linked to the script by using **device** variables.

The device information must be setup in the "Devices" screen before device variables can be added and linked to PLC tags.

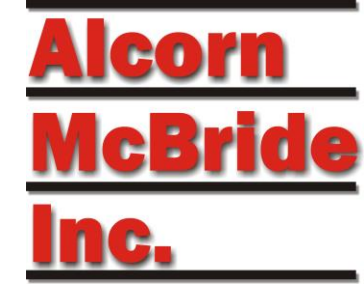

To Setup your PLC "Device" in WinScriptLive:

- Go to the "Devices" view
- Click on the "Add" button or "Edit" to view this example
- In this example, the device is named "PLC1"

| 📕 Se | Sequences Devices 🖓 Watch List                           |                                   |                 |            |  |  |  |  |  |
|------|----------------------------------------------------------|-----------------------------------|-----------------|------------|--|--|--|--|--|
| • A  | 🕈 Add 洚 Edit 🗚 Remove 🥥 Timecode 🔺 Move Up 👎 Move Down 🖕 |                                   |                 |            |  |  |  |  |  |
|      | Name                                                     | Device Type                       | Protocol        | Connection |  |  |  |  |  |
| 0001 | V16Pro                                                   | Alcorn McBride, Inc V16Pro        | local           |            |  |  |  |  |  |
| 0002 | PLC1                                                     | Allen-Bradley - Logix Controllers | CIP Ethernet IP | ethernet B |  |  |  |  |  |
|      |                                                          |                                   |                 |            |  |  |  |  |  |

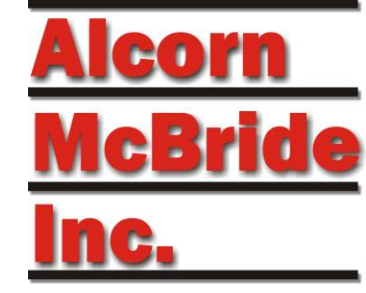

 Follow the wizard setups and select "Logix Controllers" as the "Model" as shown below.

| Device Wizard - Sel | ect Device        |  |
|---------------------|-------------------|--|
|                     |                   |  |
|                     | Manufacturer      |  |
|                     | Allen-Bradley 🔹   |  |
|                     | Model             |  |
|                     | Logix Controllers |  |
|                     | Version           |  |
|                     | 1.0 💌             |  |

Description:

Read and write tags in Logix controllers using CIP Services. Not to be used for safety critical applications or on networks where motion is enabled.

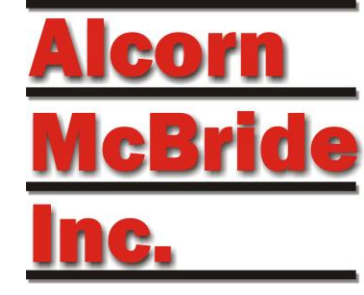

- Enter all IP address information
- Enter the Logix processor location in the "Path" device variable. This is what would typically appear after the ip address. For example, for processor path of "192.168.0.254/Backplane/0" (for slot 0) just enter

"Backplane/0" or "1/0".

| -  | Setup Variables  |               | * |
|----|------------------|---------------|---|
|    | Path             | "Backplane/0" |   |
|    | System Variables |               |   |
|    | Error            | false         |   |
|    | Other Variables  |               |   |
|    | SessionHandle    | 0             | = |
|    | ConnectionStatus | "Unknown"     |   |
|    | TCPStatus        |               |   |
|    | Temp             |               |   |
|    | ReadTagResult    | 0             |   |
|    | Temp2            |               | _ |
|    | MACID            | "Unknown"     |   |
|    | MySTRING         |               | Ŧ |
| Pa | ath              |               |   |

Last part of Logix Path "AB\_ETHIP-1/0.0.0.0/Backplane/0" ie: "Backplane/0" (Backplane, slot).

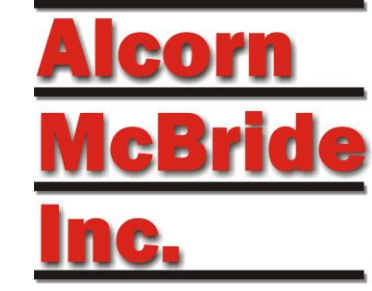

After your have completed the "Device" setup, you can add tags to monitor or control from the "Device Variables" screen.

Go to "Resources->Variables" from the menu and click on the "Device Variables" button

Select "PLC1" (or name you used) from the drop down list

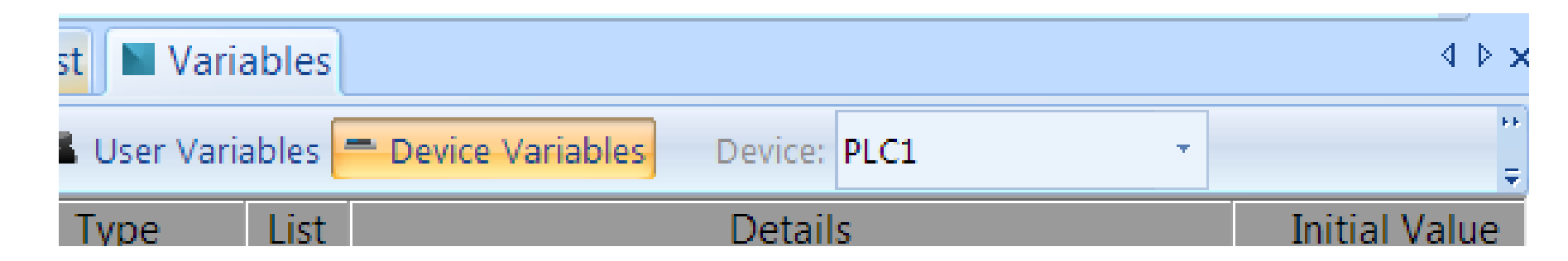

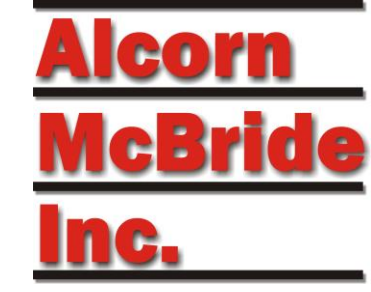

- PLC variables have already been created in this example.
- Once device variables are setup, they can be used just like any other internal WinScriptLive variable.
- In new scripts, click the "Insert" button to add a new device variable that will represent a PLC tag.
- For existing variables, use the "Edit" button to edit the properties and view tag name.

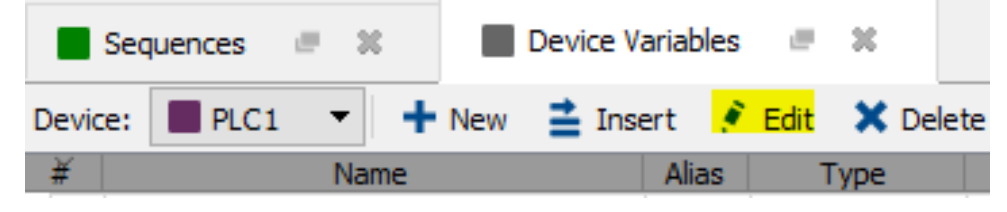

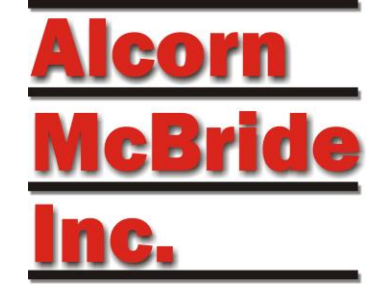

# The 1<sup>st</sup> variable in this example uses the variable name "DINT\_IN" ("In" to PLC)

| Edit Varia                  | ble                                                          | ?   | ×   |
|-----------------------------|--------------------------------------------------------------|-----|-----|
| <b>Enter Nan</b><br>This is | ne<br>the name you will use in sequence events and triggers. |     |     |
| Name                        | DINT_IN                                                      |     |     |
| Commonto                    | [                                                            |     |     |
| Comments                    |                                                              |     |     |
|                             |                                                              |     |     |
|                             |                                                              |     |     |
|                             |                                                              |     |     |
|                             |                                                              |     |     |
|                             | Cancel                                                       | Nex | t > |

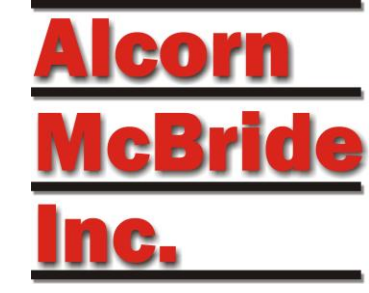

### "Write" setup is shown below with corresponding Tag "DINT\_IN"

| 📕 Edit Variab | Edit Variable                                                   |      |     |  |  |  |
|---------------|-----------------------------------------------------------------|------|-----|--|--|--|
|               | Synchronize Variable with PLC Tag                               |      |     |  |  |  |
| Access        | write                                                           |      | -   |  |  |  |
| Poll Every    | 00:00:00.05                                                     |      |     |  |  |  |
|               |                                                                 |      |     |  |  |  |
|               |                                                                 |      |     |  |  |  |
| PLC Tag Name  | DINT_IN                                                         |      |     |  |  |  |
|               | Use "list" type vars on next screen for single dimension arrays |      |     |  |  |  |
|               | Use "myTag" for arrays or "myTag[1]" for single element access  |      |     |  |  |  |
|               | Multi-dimension array enter as myTag[2][3]                      |      |     |  |  |  |
|               |                                                                 |      |     |  |  |  |
|               |                                                                 |      |     |  |  |  |
| Data Type     | DINT                                                            |      | -   |  |  |  |
|               |                                                                 |      |     |  |  |  |
|               |                                                                 |      |     |  |  |  |
|               | Cancel < Back                                                   | Next | t > |  |  |  |

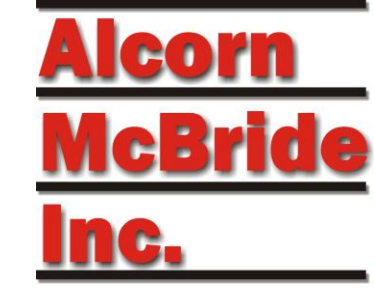

#### Recommended use is PLC Tag of type DINT, array size is 8

| ?             | $\times$            |
|---------------|---------------------|
| otes, Display |                     |
|               |                     |
|               |                     |
|               |                     |
|               |                     |
| Nex           | t >                 |
|               | ?<br>Dites, Display |

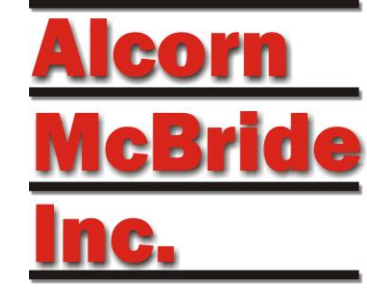

# The 2nd variable in this example uses the variable name "DINT\_OUT" ("Out" from PLC)

| Edit Vari            | able                                                                  | ?    | $\times$ |
|----------------------|-----------------------------------------------------------------------|------|----------|
| Enter Nar<br>This is | <b>ne</b><br>: the name you will use in sequence events and triggers. |      |          |
| Name                 |                                                                       |      |          |
| Comments             |                                                                       |      |          |
|                      | Cancel                                                                | Next | t >      |

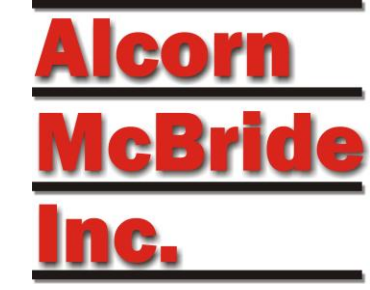

### "Read" setup is shown below with Tag "DINT\_OUT"

| Edit Varial  | ble                                                             | ?    | ×  |
|--------------|-----------------------------------------------------------------|------|----|
|              | Synchronize Variable with PLC Tag                               |      |    |
| Access       | read                                                            |      | •  |
| Poll Every   | 00:00:00.05                                                     |      |    |
|              |                                                                 |      |    |
|              |                                                                 |      |    |
| PLC Tag Name | DINT_OUT                                                        |      |    |
|              | Use "list" type vars on next screen for single dimension arrays |      |    |
|              | Use "myTag" for arrays or "myTag[1]" for single element access  |      |    |
|              | Use "myCustom.myTag" for UDT                                    |      |    |
|              | Multi-dimension array enter as myTag[2][3]                      |      |    |
|              |                                                                 |      |    |
|              |                                                                 |      | _  |
| Data Type    | DINT                                                            |      | •  |
|              |                                                                 |      |    |
|              |                                                                 |      |    |
|              | Cancel < Back                                                   | Next | :> |

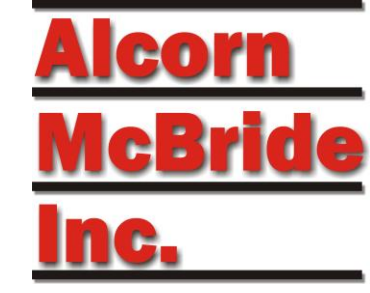

#### Again, recommended use is PLC Tag of type DINT, array size is 8

| Edit Variable                                                                                                    | ?                  | $\times$ |
|----------------------------------------------------------------------------------------------------|--------------------|----------|
| Select Type<br>Math functions can be used on Decimal and Integers, Strings requi<br>Strings contain special spacing characters. | re quotes, Display |          |
| Туре                                                                                                    |                    |          |
| Integer V ?                                                                                                    |                    |          |
| Configuration                                                                                                    |                    |          |
| Zero-indexed ?                                                                                                    |                    |          |
| Array ?                                                                                                    |                    |          |
| Array Size 8                                                                                                    |                    |          |
|                                                                                                    |                    |          |
|                                                                                                    |                    |          |
|                                                                                                    |                    |          |
|                                                                                                    |                    |          |
|                                                                                                    |                    |          |
| Cancel <                                                                                                    | Back Nex           | t >      |

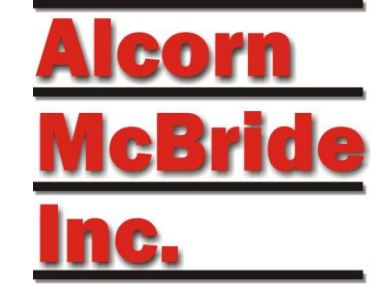

#### **Resulting Device Variables:**

|   | Sequences 🖃 💥 📕 Device Variables 🖃 💥 |                       |       |             |               |                                                       |  |  |  |
|---|--------------------------------------|-----------------------|-------|-------------|---------------|-------------------------------------------------------|--|--|--|
| 0 | Device:                              | PLC1 - New 🛓 Inse     | ert 📝 | Edit 🗙 Dele | te 🕜 Move U   | p 🕘 Move Down 📒 User Variables 🛛 🕺 Add to Watc        |  |  |  |
|   | ¥                                    | Name                  | Alias | Туре        | Initial Value | Details                                               |  |  |  |
| þ | 1                                    | PLC1.SessionHandle    |       | Integer     | 0             |                                                       |  |  |  |
|   | 2                                    | PLC1.ConnectionStatus |       | String      | "Unknown"     |                                                       |  |  |  |
|   | 3                                    | PLC 1.TCPStatus       |       | String      |               |                                                       |  |  |  |
|   | 4                                    | PLC1.Path             |       | String      | "1\\0"        |                                                       |  |  |  |
|   | 5                                    | PLC1.Temp             |       | String      |               |                                                       |  |  |  |
| þ | 6                                    | PLC1.ReadTagResult    |       | Integer     | 0             |                                                       |  |  |  |
|   | 7                                    | PLC1.Temp2            |       | String      |               |                                                       |  |  |  |
| > | 8                                    | PLC1.DINT_IN          |       | Integer     | 0             | Size: 8. Tag: DINT_IN. Poll: 00:00:00.05.             |  |  |  |
| > | 9                                    | PLC1.DINT_OUT         |       | Integer     | 0             | Size: 8. Tag: DINT_OUT. Poll: 00:00:00.05. Read Only. |  |  |  |
|   | 10                                   |                       |       |             |               |                                                       |  |  |  |

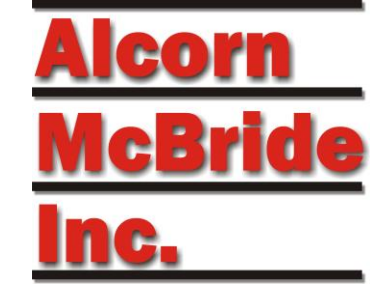

- Click ">" to expand array members and assign an alias
- Individual Bits or Array members can be aliased

|            | Se    | quences 🖷 💥        | Device Vari | ables 🖉     | ×        |        |           |               |                  |
|------------|-------|--------------------|-------------|-------------|----------|--------|-----------|---------------|------------------|
| De         | vice: | PLC1 - New         | v 📫 Insert  | : 💉 Edit    | X Delete | ① Move | Up 🕑 Move | Down 🛛 🗖 Us   | er Variables 🛛 👂 |
| - #        |       | Name               |             |             | Alias    |        | Туре      | Initial Value | Details          |
| > 6        | 6     | PLC1.ReadTagResult |             |             |          | ]      | Integer   | 0             |                  |
| 7          | 1     | PLC1.Temp2         |             |             |          | 5      | String    |               |                  |
| ≤8         |       | PLC1.DINT_IN       |             |             |          | ]      | Integer   | 0             | Size: 8. Tag:    |
| >          | PL    | .C1.DINT_IN[0]     | Pl          | C1.V16Hear  | tbeat    | ]      | Integer   | 0             |                  |
| >          | PL    | .C1.DINT_IN[1]     |             |             |          | ]      | Integer   | 0             |                  |
| >          | PL    | .C1.DINT_IN[2]     |             |             |          | ]      | Integer   | 0             |                  |
| >          | PL    | .C1.DINT_IN[3]     |             |             |          | ]      | Integer   | 0             |                  |
| >          | PL    | .C1.DINT_IN[4]     |             |             |          | ]      | Integer   | 0             |                  |
| >          | PL    | .C1.DINT_IN[5]     |             |             |          | ]      | Integer   | 0             |                  |
| >          | PL    | .C1.DINT_IN[6]     |             |             |          | ]      | Integer   | 0             |                  |
| >          | PL    | .C1.DINT_IN[7]     |             |             |          | ]      | Integer   | 0             |                  |
| <b>v</b> 9 |       | PLC1.DINT_OUT      |             |             |          | 1      | Integer   | 0             | Size: 8. Tag:    |
| >          | PL    | .C1.DINT_OUT[0]    | Pl          | C1.StartSho | ow0      | ]      | Integer   | 0             |                  |
| >          | PL    | .C1.DINT_OUT[1]    | Pl          | C1.StartSho | w1       | 1      | Integer   | 0             |                  |
| >          | PL    | .C1.DINT_OUT[2]    |             |             |          | 1      | Integer   | 0             |                  |
| >          | PL    | .C1.DINT_OUT[3]    |             |             |          | 1      | integer   | 0             |                  |
| >          | PL    | .C1.DINT_OUT[4]    |             |             |          | 1      | integer   | 0             |                  |

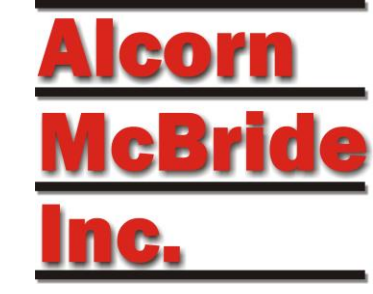

- Click ">" again to expand individual items
- Individual bits can also have an alias name
- Bit aliasing gives 8 (array) times 32 (bits) unique boolean values to be used (256).

| 8 | PLC1.DINT_IN      |                   | Integer | 0 |
|---|-------------------|-------------------|---------|---|
| > | PLC1.DINT_IN[0]   | PLC1.V16Heartbeat | Integer | 0 |
| ~ | PLC1.DINT_IN[1]   |                   | Integer | 0 |
|   | PLC1.DINT_IN[1].0 | PLC1.myBit        | Bool    | 0 |
|   | PLC1.DINT_IN[1].1 |                   | Bool    | 0 |
|   |                   |                   |         | - |

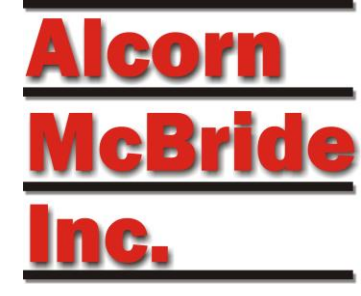

### **PLC Setup**

Setup on ControlLogix PLC

# PLC Tag Setup

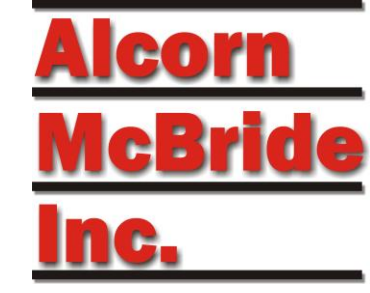

• Use Controller tags, not local tags.

- To match this example:
  - Use the name "DINT\_IN" as type "DINT" array with an array size of "8"
  - Use the name "DINT\_OUT" as type "DINT" array with an array size of "8"
  - Write data to "DINT\_IN"

# PLC Tag Setup

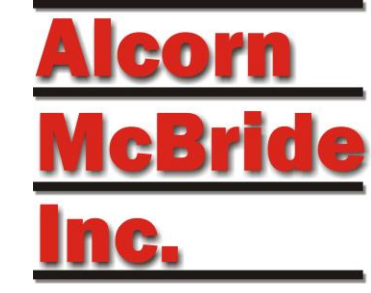

 Design your bits inside your tags to be held for at least 0.33 seconds with a timer. Do not just flash them on/off at scan rates.

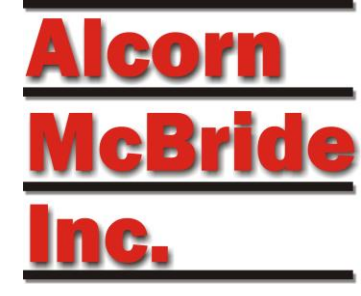

## Script Usage

Using Device Variables in WinScriptLive

# Writing Tag Values to PLC

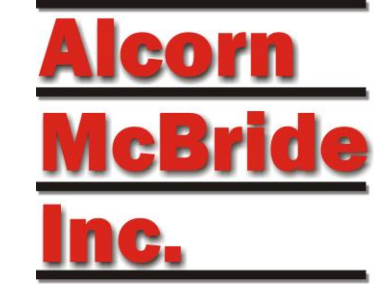

To write a value of a tag on the PLC, simply use the "Set Variable =" command.

Sequence "Set Heartbeat" demonstrates this using the aliased PLC1 variable called V16Heartbeat (actually PLC1.DINT\_IN[0])

| Event          | Param1            | Param2 |  |
|----------------|-------------------|--------|--|
| Set Variable = | PLC1.V16Heartbeat | 1      |  |
|                |                   |        |  |

# Reading Tag Values from PLC

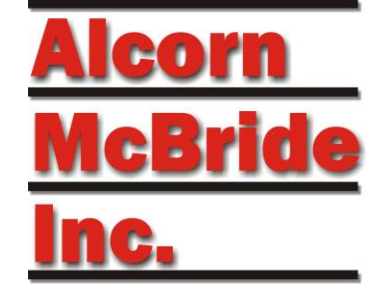

The value of a tag on the PLC is read automatically.

(After it has been setup as a device variable as shown previously)

You can then use the value to trigger sequences, or display the value, just like any other WinScriptLive variable.

| # | D A L Status | Sequence Name            | Triggers            |                                             |
|---|--------------|--------------------------|---------------------|---------------------------------------------|
| 1 |              | Run on Input Change to 3 | PLC1.StartShow0 = 3 | Run when PLC array at position 0 value is 3 |
| 2 |              |                          |                     |                                             |

| Event   | Param1                 | Param2          |  |
|---------|------------------------|-----------------|--|
| Display | "PLC Tag Value is: %d" | PLC1.StartShow0 |  |

## Individual Bits

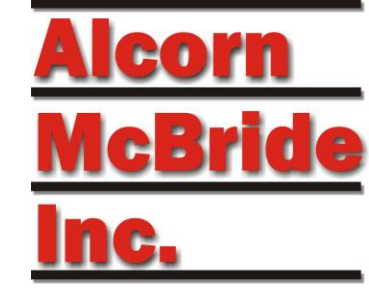

As an alternative to aliasing, you can also access individual bit values in an array by using the notation:

myTag[1].5

Where "1" is the 2<sup>nd</sup> slot in the array and "5" is the 6<sup>th</sup> bit.

## Individual Bits

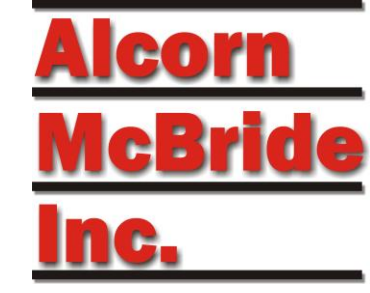

This individual bit can also be aliased in the "Device Variables" screen to a more logical name:

|     | Sequences 🖷 💥 📕 Device V  | /ariables 🔎 🕷               |
|-----|---------------------------|-----------------------------|
| Dev | ice: 📕 PLC1 🔻 🕂 New 🚊 Ins | sert 📝 Edit 🗙 Delete 🕤 Move |
| - ¥ | Name                      | Alias                       |
| ~   | PLC1.DINT_IN[1]           |                             |
|     | PLC1.DINT_IN[1].0         |                             |
|     | PLC1.DINT_IN[1].1         |                             |
|     | PLC1.DINT_IN[1].2         |                             |
|     | PLC1.DINT_IN[1].3         |                             |
|     | PLC1.DINT_IN[1].4         |                             |
|     | PLC1.DINT_IN[1].5         | PLC1.myBit                  |
|     | PLC1.DINT_IN[1].6         |                             |
|     | PLC1.DINT_IN[1].7         |                             |

# **Checking Connection**

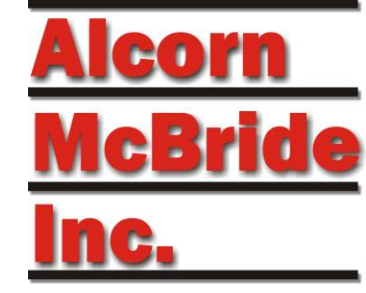

• Use the Watch List and Live Log to determine if the connection is working correctly.

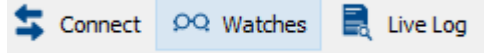

 The "ConnectionStatus" should read "T3 Connected" in the Watch List

|                                                                                               | Sequences 🖷 💥 📕 Device Variables 🖷 💥                | Watch List [Watch List | 1] 🛲 💥        |  |  |
|-----------------------------------------------------------------------------------------------|-----------------------------------------------------|------------------------|---------------|--|--|
| Wato                                                                                          | Watch List: Watch List 1 🔻 🕂 New List 🗙 Delete List |                        |               |  |  |
| 🗙 Clear All Watches 🛛 🚔 Insert 🗶 Delete 🛛 🔒 Enable Forces 🛛 🚌 Live Display 🛛 🚺 Resize Columns |                                                     |                        |               |  |  |
| ¥                                                                                             | Name                                                | Туре                   | Current Value |  |  |
| 1                                                                                             | PLC1.TCPStatus                                      | Variable: String       |               |  |  |
| 2                                                                                             | PLC1.ConnectionStatus                               | Variable: String       |               |  |  |
| 3                                                                                             | PLC1.myBit                                          | Variable: Integer      |               |  |  |
| 4                                                                                             | PLC1.StartShow0                                     | Variable: Integer      |               |  |  |
| 5                                                                                             | PLC1.StartShow1                                     | Variable: Integer      |               |  |  |
| 6                                                                                             | PLC1.V16Heartbeat                                   | Variable: Integer      |               |  |  |
| 7                                                                                             |                                                     |                        |               |  |  |

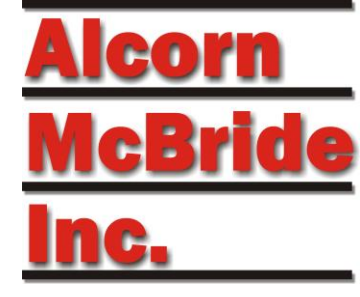

## **Detailed Notes**

Advanced Information And Special Cases

## **PLC Setup Notes**

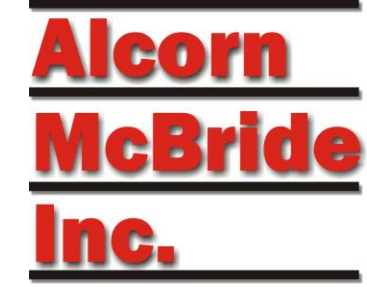

Use "Controller" type of PLC Tags and NOT "Program" type when setting up your PLC Tabs.

In the PLC, PLC Variables can be of type:

- SINT (8 bits)
- INT (16bits)
- DINT (32bits)
- BOOL
- STRING
- ARRAYS and UDTs

This must match the type selected in the "Device Variable" setup of WinScriptLive.

# PLC Tag Notes

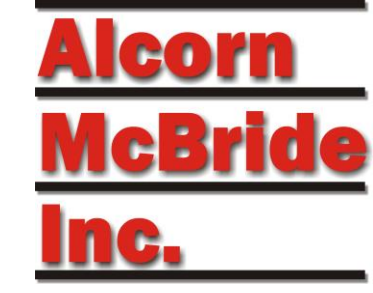

- If you must use local tags for some reason, you have to create a controller level tag for communication, then move data in/out to it from your local tag in one of your routines. Ideally – just use controller tags.
- Array sizes can be increased to 350 total for "In" and "Out"

## Maximum Data Notes

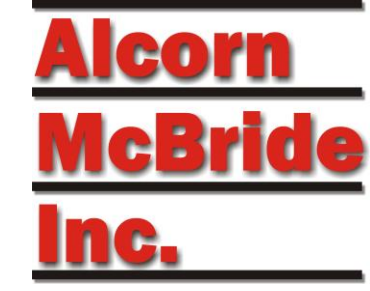

A maximum of 1500 bytes of PLC data can sent to/from the V16Pro per frame.

With headers, this results in approximately 116 read/write integer tags with a 5 character name.

If you need more than 116 tags, use an array instead which will give you up to 350 double integer locations.

If more is still needed, setup an additional "Device" to the same PLC.

## **Efficiency Notes**

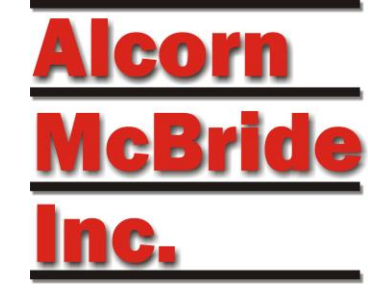

In the PLC controller, use the DINT data type for integers whenever possible.

PLC controllers execute more efficiently and use less memory when working with 32-bit integers (DINTs).

The most amount of data can be transferred by using full arrays of DINTs. Using individual access to parts of an array results in more overhead.

# Script Usage – Manual Commands

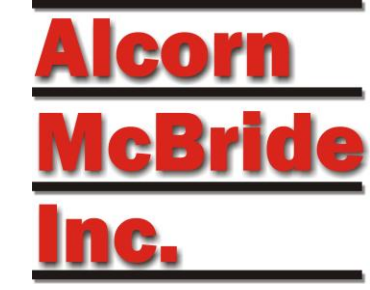

If you do not want to use a device variable for a tag , you can always use standard CIP commands as an event.

This is not the recommended method, but can be useful in some cases. For example if you want to only write a certain tag once, or if you only want to set a certain bit when another device other than the V16Pro might be modifying that same integer as well.

Have a look at the "Manual Writes" sequence in the PLC\_ControlLogix\_Advanced.ws4 script if you'd like to use these commands.

Note: STRING data types can not be used with these commands.

## Variable Access Notes

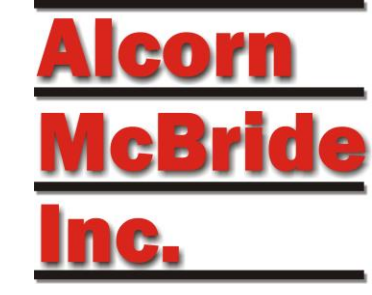

Access can be Read, Write, or Read/Write.

In the case Read/Write, the "value" of the variable used in WinScriptLive is always the confirmed value read from the PLC. Read/Write variables always request a "read" immediately after the "write" regardless of the poll rate.

"Read" variables are set as "Read Only" and cannot be modified in WinScriptLive scripts or watch windows.

# Variable Access Notes

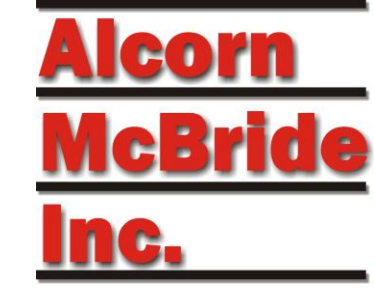

What Read\Write should be used for:

- Double Checking that your PLC's value matches the value you have in the V16Pro. (For example, if PLC only was rebooted)
- If the "read" value doesn't match the V16Pro's "write" value, a new "write" command is sent.

#### What Read\Write should NOT be used for:

- Any value that is changed by both the PLC and the V16Pro
- Any integer where you plan to have the PLC change some bits and the V16Pro change others.
- Full Arrays when you plan to partially write from the V16Pro and partially from the PLC

In general, use Read Only if PLC changes the value

# Script Usage Notes

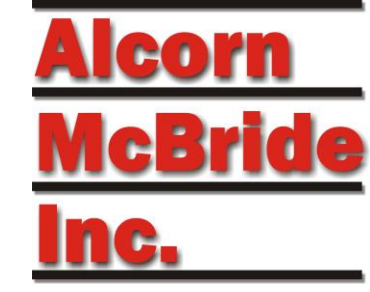

Note that a "read" of a variable using polling is not considered a "set" and will only check sequence triggers if the value has actually changed.

# Setup Variables/Tags – Custom Types

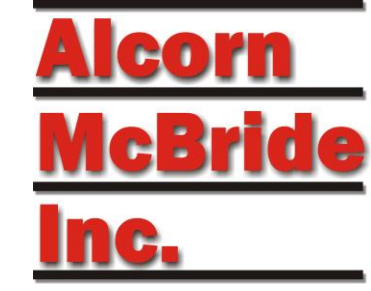

Custom structures called User Data Types (UDTs) can be used in the following notation:

MyDataCustom.MyINT

This is identical to the notation in the "Tags" screen of RSLogix.

For custom structures, the "Data Type" final is the final data type of interest. For example, if "MyINT" was actually an "INT" type, select "INT" in the "Type" box in WinScript

# Setup Variables/Tags – Types

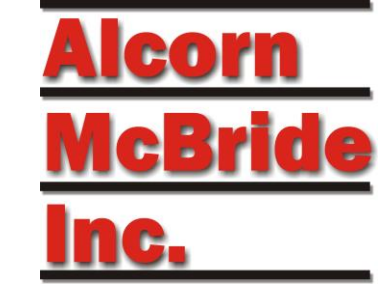

Maximum arrays size is 350 (of DINT size) \*

String arrays are not supported.

Writes to "STRING" types will update STRING.LEN property as well as .DATA. Strings written are expected to be null terminated strings.

\* Versions of V16Pro firmware < 1.27 support arrays up to size 40